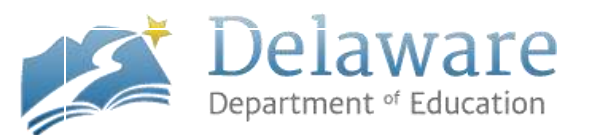

. .

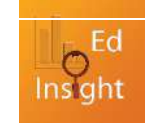

# EdInsight Dashboard Quick Reference Guide Table of Contents

| Table of Contents                                             | 1  |
|---------------------------------------------------------------|----|
| Smarter Balanced Quick Reference Guide for School Level Users | 2  |
| Generating a Classroom Teacher Report from the Teacher View   | .5 |
| Classroom Teacher Report Details                              | 6  |
|                                                               | _  |
| Student Information in the EdInsight Dashboard Application    | 7  |
| How to Find and Print Out the Student Print-Out               | 9  |

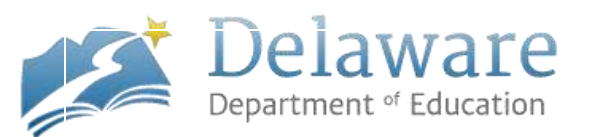

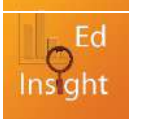

## Smarter Balanced Quick Reference Guide for School Level Users

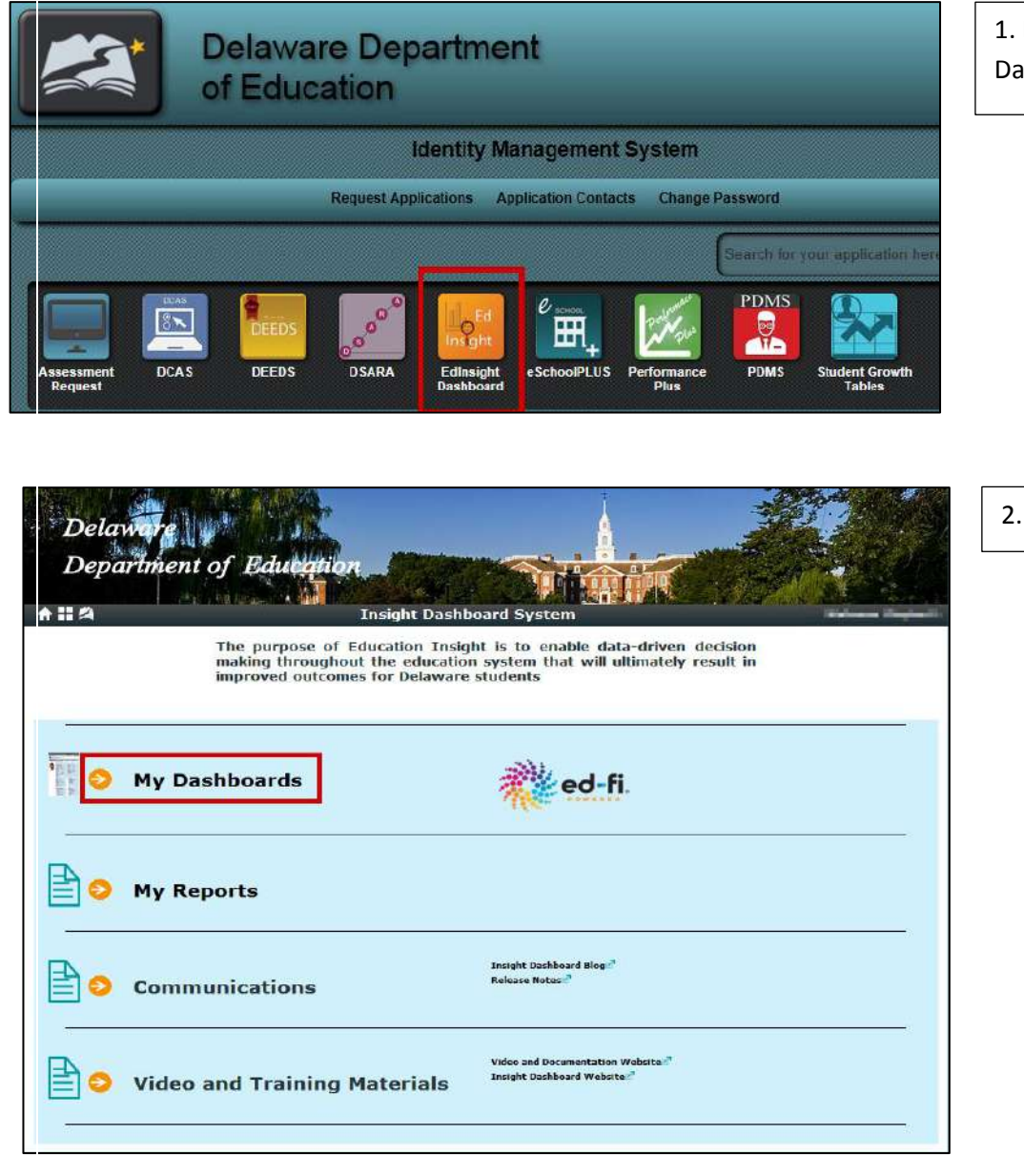

1. Login to IMS and Click on the "EdInsight Dashboard" application icon

2. Click on "My Dashboards"

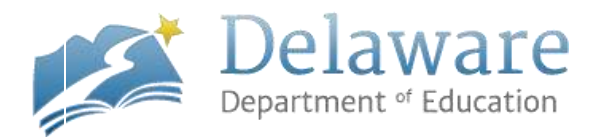

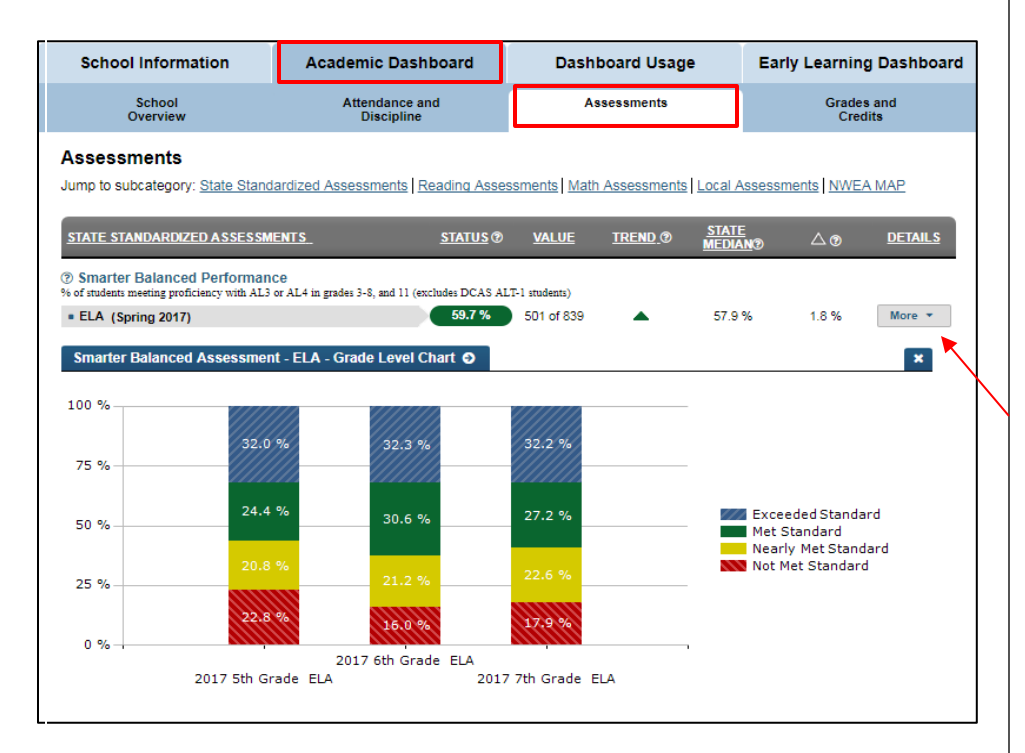

3. Click on the "Academic Dashboard" tab to view metric roll-up data for your school

4. Click the "Assessments" sub-tab to view Smarter Balanced Assessment data

**NOTE:** School level users can view active students and the percentage of students that are proficient on the Smarter Balanced Assessment

5. Click the "More" dropdown option to view student achievement by Grade Level

**NOTE:** EdInsight is not an accountability tool. The system allows you to view currently enrolled students in your school and how they performed on the most recent Smarter Balanced and ADCAS assessments

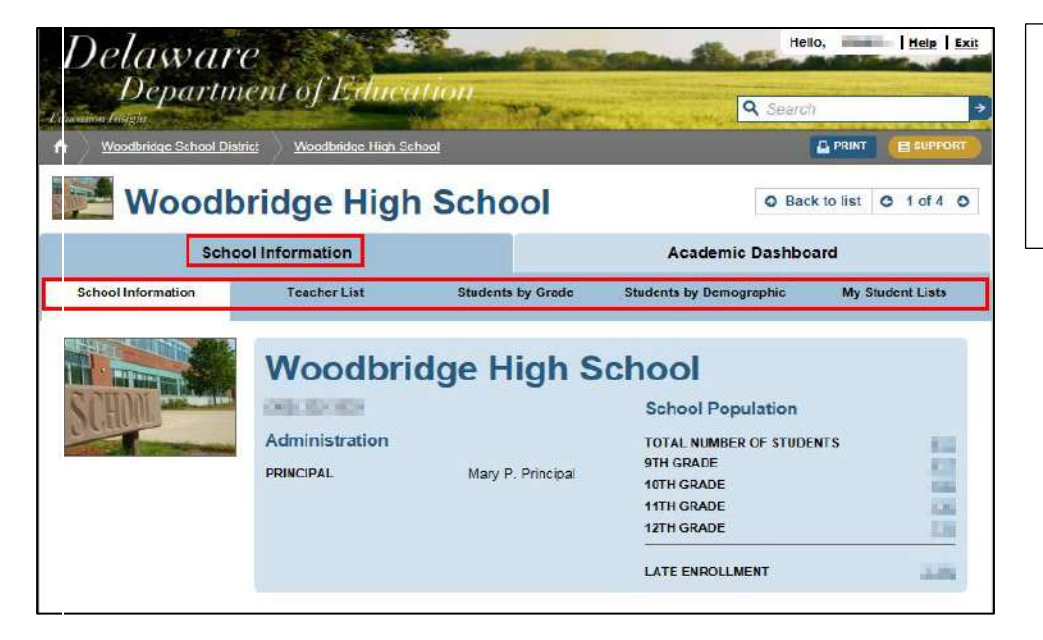

6. Click the "School Information" tab to view teacher, students by grade, and students by demographic indicator and created and/or pre-populated watch lists

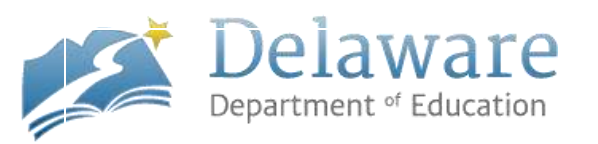

| School                                                 | Informatio       | on              |                          |                      |    |                | Academic I        | Dashboar        | d            |        |  |
|--------------------------------------------------------|------------------|-----------------|--------------------------|----------------------|----|----------------|-------------------|-----------------|--------------|--------|--|
| School Information                                     | Teacher          | List            | Student                  | ts by Grade          |    | Studen         | ts by Demogra     | aphic           | My Student   | Lists  |  |
| <br>Situdents by Demogra<br>Select demographic to show | phic<br>Retained |                 | ~                        | ]                    |    |                |                   |                 |              |        |  |
| CUSTOMIZE VIEW                                         |                  |                 | ATTEND                   | ANCE /<br>PLINE      |    |                | ASSESS            | MENTS           |              |        |  |
| STUDENT 🔨                                              | GRADE<br>LEVEL   | METRIC<br>VALUE | Last 4 Wks<br>Attendance | School<br>Violations | Co | SAT<br>mposite | PSAT<br>Composite | Reading<br>DCAS | Math<br>DCAS | G<br>F |  |
| ABSHIRE, RANDY                                         | 10th             | Retained        | 100.0 % 🌗                | •                    |    |                | 127               | 869             | 908          | ^      |  |
| ANDERSON, VALERIE                                      | 10th             | Retained        | 100.0 % 🌗                | •                    |    |                | 108               | 888             | 878          |        |  |
| ANDRESS, ISADORE                                       | 10th             | Retained        | 100.0 % 🌗                | •                    |    |                | 92                | 771             | 847          |        |  |
| ARLEDGE, NICHOLAS                                      | 10th             | Retained        | 100.0 % 🌗                | •                    |    |                | 97                | 776             | 795          |        |  |
| ARNOLD, CRYSTAL                                        | 12th             | Retained        | 100.0 % 🌗                | •                    |    | 880            | 87                | 812 A           | 779 A        |        |  |

7. Under any of the sub-tab's you can toggle through different grades and demographics by using the dropdown menu

8. Click the "Customize View" to do the following; See More Data, Maximize Grid, Export All, or Create or Add to Watch List

↑ + SEE MORE DATA MAXIMIZE GRID EXPORT ALL CREATE OR ADD TO WATCH LIST

|                    | School Information |          |          | Academic Dashb          | oard             |
|--------------------|--------------------|----------|----------|-------------------------|------------------|
| School Information | Teacher List       | Students | by Grade | Students by Demographic | My Student Lists |

9. Click on "My Student Lists" sub-tab to view Watch Lists and Counselor Pre-Loaded lists from eSchoolPlus

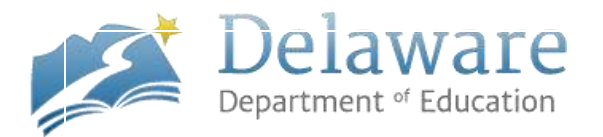

## **Generating a Classroom Teacher Report from the Teacher View**

| Student List:<br>Counselor: 10000                                              | ALES    | S                           | Data View:<br>General Overview           | ×        |                        |
|--------------------------------------------------------------------------------|---------|-----------------------------|------------------------------------------|----------|------------------------|
| ↓ CUSTOMIZE VIEW     ↓ REPORTS     Roster Reports     STUDENT      DESIGNATION | S GRADE | Classroom Teacher Report fo | or Administrators<br>Composite Composite | ASSES    | SMENTS<br>Math<br>DCAS |
| # Students Meeting Goal                                                        |         | 20 of 20                    | 2 of 20                                  | 10 of 20 | 12 of 20               |
|                                                                                | 10th    | 100.0 % 🜗                   | 127                                      | 869      | 908                    |
| ACORD, BRIAN                                                                   | 10th    | 100.0 % 🜗                   | 109                                      | 827      | 871                    |
| ADKISON, JESSI                                                                 | 10th    | 100.0 % 4)                  | 80                                       | 704      | 766                    |
|                                                                                | 10th    | 100.0 % 4)                  | 100                                      | 861      | 912                    |

1. Click "Reports" to generate a "Classroom Teacher Report"

| Parameters                          | 2. The District and School should         |
|-------------------------------------|-------------------------------------------|
| District                            | automatically populate for a Teacher      |
| supervised to be stated as          |                                           |
| School                              | 3. Select the following criteria from the |
|                                     | dropdown menus; "Professional Name,"      |
|                                     | "Cohort or Class Name," "Grade," and      |
| ofessional Type                     | the "Report Name"                         |
| Teacher V                           |                                           |
| rofessional Name                    | 4. Click "Apply" once you have selected   |
|                                     | your criteria                             |
| abort or Class Name                 |                                           |
|                                     |                                           |
|                                     |                                           |
| rade                                |                                           |
| ~                                   |                                           |
| eport Name                          |                                           |
| Class Roster                        |                                           |
| lass Roster with Attendance Details |                                           |
| lass Roster with Email Addresses    |                                           |
| lass Roster with Emergency Contact  |                                           |
| Class Roster with Lines             |                                           |
| Class Roster with Mailing Labels    |                                           |
| Class Roster with Marks Failing     |                                           |
| Class Roster with Medical Alerts    |                                           |
|                                     |                                           |
|                                     | Apply                                     |

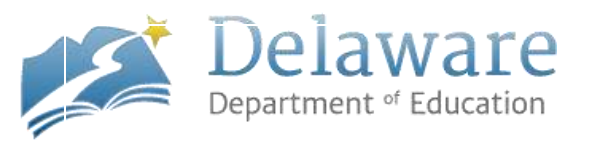

## **Classroom Teacher Report Details**

- a. Class Roster (Student Id, Student Last Name, Student First Name)
- b. Class Roster with Attendance Details
  - i. this report details the number of days enrolled, absent, tardy, percent present and Component V percent present for the course that you select
  - ii. do NOT use multi-select for this report, only select one course at a time

#### c. Class Roster with Date of Birth

i. use the 🗧 button to sort by birthdate, month or year

#### d. Class Roster with Email Addresses

- i. only students with parent/guardian email addresses in eSchoolPLUS will be listed
- ii. export to Excel to copy and paste into Microsoft Outlook to send a bulk email

#### e. Class Roster with Emergency Contact

- i. Priority 1 and Priority 2 Contacts will be listed for each student
- f. Class Roster with IEP Expiration Date
  - i. only students who have an IEP and are not withdrawn from Special Education will be listed

#### g. Class Roster with Lines

i. student names, student ids, and a blank line to use for substitute teachers, collection of money, check-lists etc..

#### h. Class Roster with Mailing Labels (see page 6 for additional details)

- i. this report allows you to select from three different address formats
- ii. select Export and chose PDF, addresses will be available in 5160 format

| Artions - 🚯   🛙 4 1 of 1 🕨 🕅 4 Find Next 100% 🗸 🗄                                                                              |
|----------------------------------------------------------------------------------------------------|
| Delaware Department of Education                                                                                               |
| Class Roster with Mailing Labels                                                                                               |
| NOTE: Select a link below, once the report generates, select 'Action' and Export to PDF                                        |
| <u>Click this Link to get your class mailing label with following format</u>                                                   |
| To the Parent/Guardian of:<br><student name=""><br/><address line1=""><br/><address line2=""></address></address></student>    |
| Click this Link to get your class mailing label with following format                                                          |
| To <parent name=""><br/><student name=""><br/><address line1=""><br/><address line2=""></address></address></student></parent> |
| Click this Link to get your class mailing label with following format                                                          |
| To <student name=""><br/><address line1=""><br/><address line2=""></address></address></student>                               |

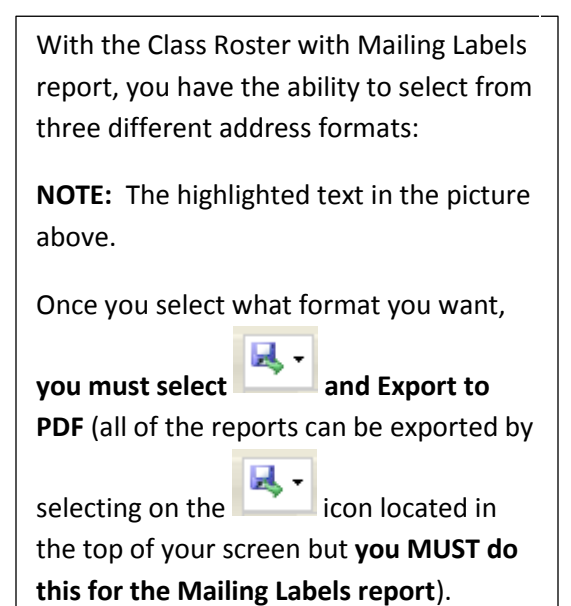

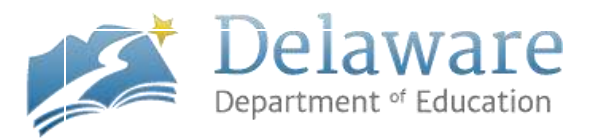

## **Classroom Teacher Report Details Continued...**

- i. Class Roster with Mark Distribution
  - i. this report lists all student grades entered for a particular course
- j. Class Roster with Marks Failing
  - i. this report only displays students with failing grades for the particular course that you select
- k. Class Roster with Medical Alerts
  - i. only students with Medical Alerts will be listed

### I. Class Roster with Transportation Details

i. only students with Transportation Details entered into eSchoolPLUS will be listed

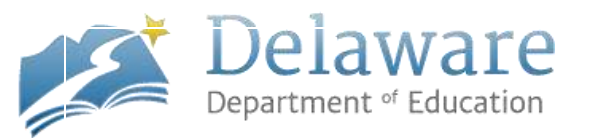

# **Student Information in the EdInsight Dashboard Application**

| Litudent<br>Verview       Attendance and<br>Discipline       Assessments       Grades and<br>Credits       Advanced<br>Academics       College and Career<br>Readiness         Ssessments       rp to subcategory: State Standardized Assessments   Reading Assessments   Math Assessments       Imperview       Imperview       Imperview         rate standardized Assessments       State Standardized Assessments   Reading Assessments   Math Assessments       Imperview       Imperview         rate standardized Assessments       State Standardized Assessments   Reading Assessments   Math Assessments       Imperview       Imperview         rate standardized Assessments       State Standardized Assessments   Reading Assessments   Math Assessments       Imperview       Imperview         rate standardized Assessments       State Standardized Assessments   Reading Assessments   Math Assessments   Math Assessments       Imperview       Imperview         rate standardized Assessments       State Standardized Assessments   Reading Assessments   State Standardized Assessments   Reading Assessments   Reading Assessment   Reading Assessments   Reading Assessment   Reading As                                                                                                    | DEV       |
|----------------------------------------------------------------------------------------------------|-----------|
| sessments pto subcategory: State Standardized Assessments   Reading Assessments   Math Assessments  TE STANDAROIZED ASSESSMENTS STATUS GOAL  TE STANDAROIZED ASSESSMENTS STATUS GOAL  TE STANDAROIZED ASSESSMENTS THE STATUS THE STANDAROIZED ASSESSMENTS THE STATUS THE STATUS |           |
| p to subcategory: <u>State Standardized Assessments</u>   <u>Reading Assessments</u>   <u>Math Assessments</u>   <u>HIDE PRO</u>                                                                                                    |           |
| ATE STANDAROIZED ASSESSMENTS STATUS GOAL  arter Balanced Performance (Through June 4, 2015) Screamd Achievement Level Data LA (2015 11th Grade SPRING) 2721 2583 Tathematics (2015 11th Grade SPRING) 2692 2628 PDF Amathematics a Levels 2015 11th Grade SPRING Above Standar blem Solving and Modeling & Data Analysis amunicating Reasoning At/Near Standar At/Near Standar Standard Standard At/Near Standar Standard At/Near Standar Standard At/Near Standar Standard At/Near Standar Standard At/Near Standar Standard Standard Standard                                                                                                    | RIOR YEAR |
| arter Balanced Performance (Through June 4, 2015) Score and Achievement Level Data LA (2015 11th Grade SPRING) 2721 2583 Tathematics (2015 11th Grade SPRING) 2692 2628 PDF Mathematics n Levels 2015 11th Grade SPRING Above Standar municating Reasoning At/Near Standar At/Near Standar At/Near Standar Standard 2718 2718 2721 2583 2721 2583 2628 2628 2628 2628 2628 2628 2628 26                                                                                                    | DETAIL    |
| LA (2015 11th Grade SPRING) 2721 2583<br>Tathematics (2015 11th Grade SPRING) 2692 2628<br>marter Balanced Performance - Mathematics - Details O<br>PDF<br>Mathematics<br>n Levels 2015 11th Grade SPRING<br>Methematics and Procedures Above Standar<br>blem Solving and Modeling & Data Analysis<br>municating Reasoning At/Near Standar<br>At/Near Standar<br>At/Near Standar<br>Standard<br>Standard 2718<br>2628                                                                                                    |           |
| tathematics     (2015 11th Grade SPRING)     2692     2628       natter Balanced Performance - Mathematics - Details O       PDF       Mathematics       a Levels 2015 11th Grade SPRING       toepts and Procedures       blem Solving and Modeling & Data Analysis       nmunicating Reasoning       A Mathematics Scale Scores       vereit       evel       -       -       -       -       -       -       -       -       -       -       -       -       -       -       -       -       -       -       -       -       -       -       -       -       -       -       -       -       -       -       -       -       -       -       -       -       -       -       -       -       -       -       -       -       -       -       - <t< td=""><td>More *</td></t<>                                                                                                    | More *    |
| narter Balanced Performance - Mathematics - Details O       PDF       A Mathematics<br>n Levels 2015 11th Grade SFRING       icepts and Procedures       blem Solving and Modeling & Data Analysis       nmunicating Reasoning       A Mathematics Scale Scores       schievement<br>evel       - Exceeded<br>Standard       3Met<br>Blandard                                                                                                    | More •    |
| blem Solving and Modeling & Data Analysis Above Standar Annunicating Reasoning At/Near Standa At/Near Standar At/Near Standar | dard      |
| At/Near Standard                                                                                                    | lard      |
| A Mathematics Scale Scores Achievement Area Standard Analysis and and Area Scale Scores                                                                                                    | dard      |
| LEXceeded<br>Standard<br>Standard                                                                                                    |           |
| 3-Met<br>Standard                                                                                                    |           |
|                                                                                                    | 12        |
| 2583                                                                                                    | •         |
| I-Not Met                                                                                                    | •         |

**NOTE:** Students have 3 tabs; Student Information (A), Academic Dashboard (B), and Academic Profile (C)

1. To display Prior Year data click "Show/Hide Prior Year"

2. Click the "More" dropdown option to display a graph or additional details for a metric

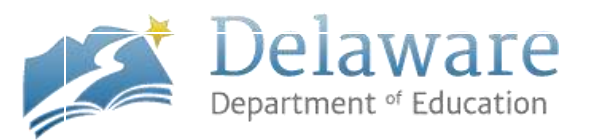

# How to Find and Print the Student Print-Out

| Delaware<br>Department of Educ<br>durations finishi<br>Brandywine School District                                                                                                    | cation                                                                                                    |                                                                                                    | Heilo, Kira<br>Q Search<br>EXPORT ALL PRINT      | B.   <u>Help</u>   <u>Exit</u> | <b>NOTE:</b> You must be on a Student's<br>Dashboard page to print out the student<br>print-out                                                                                                    |
|----------------------------------------------------------------------------------------------------|----------------------------------------------------------------------------------------------------|----------------------------------------------------------------------------------------------------|--------------------------------------------------|--------------------------------|----------------------------------------------------------------------------------------------------|
|                                                                                                    | 12th G<br>M. Ven                                                                                                    | rade<br>nie's Homeroom                                                                                                    | O Back to list O                                 | 2 of 2960 O                    | 1. Click "Print"                                                                                                    |
| Student Information                                                                                                    | Academic Dashboa                                                                                                    | rd                                                                                                    | Academic Prot                                    | file                           |                                                                                                    |
| Student Attendance and Assessm<br>Overview Discipline                                                                                                    | ents Grades and<br>Credits                                                                                                    | Advanced<br>Academics                                                                                                    | College and Career<br>Readiness                  | DEWS                           |                                                                                                    |
| Print Student Report         Student Information         School Information         Contact Information         Contact Information         Program Status         Other Student Information         Enrollment History         Current Courses         Metrics         Attendance and Discipline         Assessmenis         Grades and Credits         Advanced Academics         College and Career Readiness         DEWS         Student History         Course History         Assessment History | sted as Mel Standard on 9th dested as Below Standard on 9th ested as Well Below Standard and ested as Well Below Standard ested as Well Below Standard ested as Well Below Standard Birth Date 7<br>Gender F Hispanic/Latino N Race A Home Language Student Language Student Language Student Language Grade Level Cohort Year Entry Date Entry Date Entry Code | Inde DCAS Mather<br>th Grade DCAS Rea<br>on 10th Grade DCA<br>on 7th Grade DCAS<br>(23/1999)<br>remale<br>No<br>Visian<br>2013<br>12th Grade<br>2013-2014<br>7/1/2016<br>ROLLOVER E | mates.<br>ding.<br>S Science.<br>Social Studies. |                                | A pop-up window will appear<br>2. Uncheck the metrics that you do not<br>want to include in the student print-out<br><b>NOTE:</b> As you uncheck the boxes the<br>information will begin to clear from the<br>right side of the window<br>3. Once you have unchecked all of the<br>metrics you do not want click the "PDF"<br>button at the bottom<br>4. A PDE version of the student print-out |
|                                                                                                    | Expected Graduation Y                                                                                                    | 'ear   2017                                                                                                    | PDF Can                                          | icel "                         | will download (sample first page of student print-out on the next page)                                                                                                    |

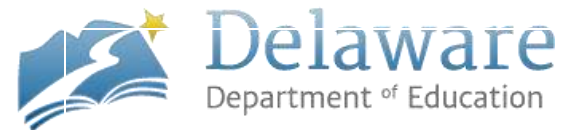

### **SAMPLE -- STUDENT PRINT-OUT -- SAMPLE**

#### EdInsight Dashboard Student Profile for ALEXIS BUSKER

12/13/2016

| 1102676          | ALEXIS BUSKER |
|------------------|---------------|
| Birth Date       | 1/5/2001      |
| Gender           | Female        |
| Hispanic/Latino  | No            |
| Race             | White         |
| Home Language    | English       |
| Student Language | English       |

| Cape Henlopen High School |                   |
|---------------------------|-------------------|
| Grade Level               | 10th Grade        |
| Cohort Year               | 2015-2016         |
| Entry Date                | 10/20/2016        |
| Entry Code                | FRM APPOQUINIMINK |
| Expected Graduation Year  | 2019              |

| ANGELA BELANGER  | Guardian                    |    |
|------------------|-----------------------------|----|
| Address:         | South Oaks Dr               |    |
| Cell             | (148) 116-3446              |    |
| Home             | (764) 595-5105              |    |
| Work             | (133) 707-4355              |    |
| Email            | ANGELA BELANGER@parent.com  |    |
| ADRIENNE NUMBERS | Other                       |    |
| Address:         | Weems Dr                    |    |
| Cell             | (148) 116-3446              | į. |
| Home             | (764) 595-5105              | 53 |
| Work             | (133) 707-4355              |    |
| Email            | ADRIENNE NUMBERS@parent.com |    |
|                  |                             |    |
| SHANICA BELANGER | Guardian                    |    |
| Address:         | South Valley Rd             |    |
| Cell             | (148) 116-3446              |    |
| Home             | (764) 595-5105              |    |
| Work             | (133) 707-4355              |    |
| Email            | SHANICA BELANGER@parent.com |    |
|                  |                             |    |

### Have questions? Email Kira Jean-Simon at Kira.Jean-Simon@doe.k12.de.us